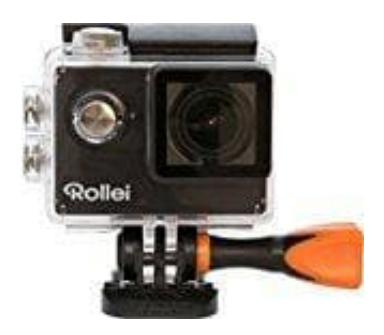

## **Rollei 425 Actioncam**

WiFi Steuerung

Bevor du die WiFi Funktion nutzen kannst, installiere bitte die App "Rollei 425/415" auf deinem Smartphone oder Tablet.

## Rollei 415/425 WiFi

## Achtung: 4K & 2.7K wird nicht unterstützt.

Mit dieser App kann die Kamera mittels Smartphone oder Tablet gesteuert werden. Die folgenden Funktionen werden unterstützt: volle Kamerakontrolle, Live Vorschau, Photo Wiedergabe und das Teilen ausgewählter Inhalte und mehr.

- 1. Drücke die Taste An-Aus/Modus zum Einschalten der Kamera.
- 2. Stelle sicher, dass sich die Kamera im Kameramodus befindet.
- 3. Nachdem du das geprüft hast, drücke die WiFi-Taste für drei Sekunden und schalte die WiFi-Funktion ein.

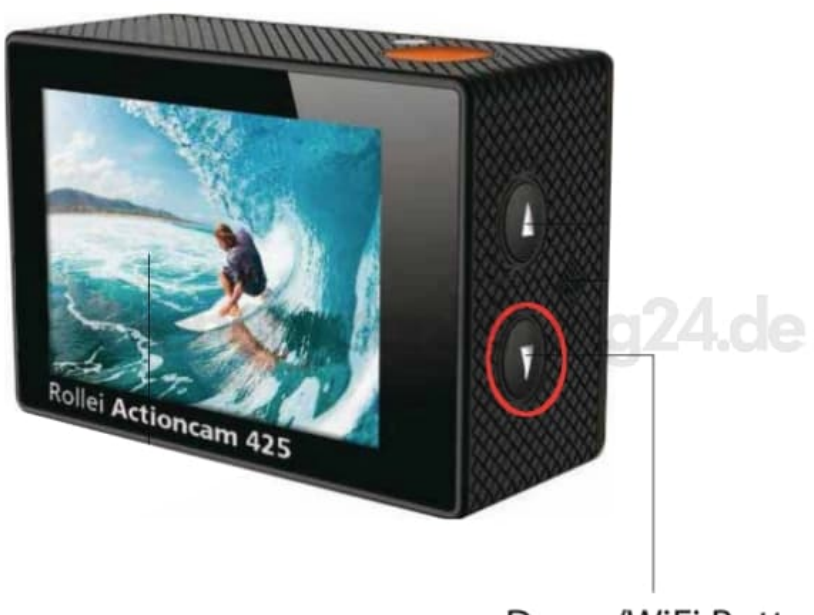

Down/WiFi Button

4. Verbinde dein Smartphone oder Tablet in den WiFi Einstellungen des Gerätes mit dem Netzwerk **Rollei AC425**.

- 5. Gib das Passwort **1234567890** ein.
- 6. Öffne die App Rollei 425/415 auf deinem Smartphone oder Tablet.